# Подключение монитора AZ-73TW к Wi-Fi

Чтобы подключить ваш монитор AZ-73TW к Wi-Fi сети, зайдите в меню Сеть -> WIFI, нажмите на кнопку "ON" напротив пункта "WIFI", затем нажмите на кнопку напротив пункта "Поиск WIFI":

| Система            | Сеть    | Дверь | Запись     | Выход         |
|--------------------|---------|-------|------------|---------------|
| WiFi               | o OFF 🚺 | ON    |            |               |
| Поиск WiFi         |         | -     |            |               |
| Ручной Вво         | д       | -     |            |               |
| $\mathbf{\hat{O}}$ |         | -     |            | Q a           |
|                    |         | -     | <u>يەر</u> | <u>, oo</u> * |
|                    |         | -     |            | 1 20          |
|                    |         |       |            | 5             |

Меню Сеть -> WIFI

Выберите нужную вам WIFI-сеть в появившемся списке справа, после этого появится поле ввода пароля. Введите пароль от вашего Wi-Fi. Если пароль введен верно, монитор покажет следующее всплывающее окно. Нажмите галочкой, чтобы на кнопку С перезагрузить монитор:

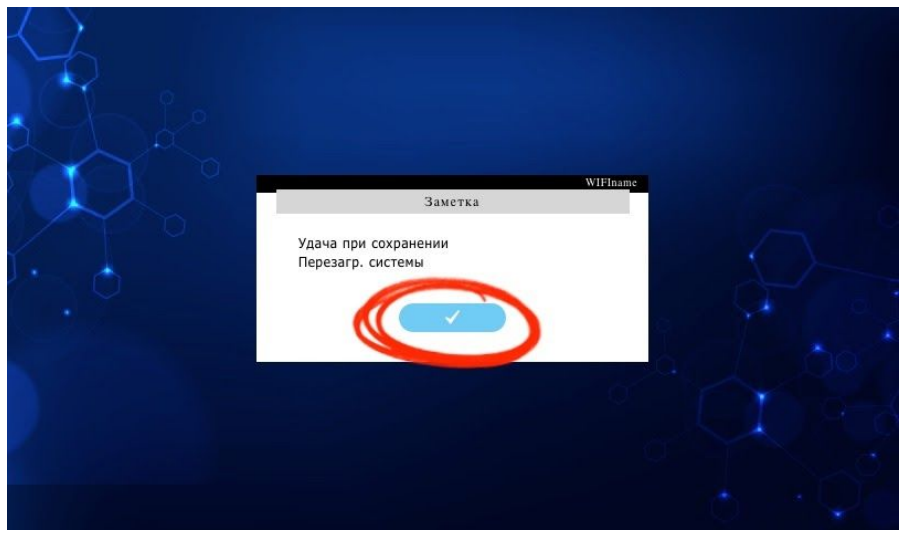

## Проверка статуса сети

После перезагрузки монитору понадобится некоторое время, чтобы подключиться к сети.

Статус подключения к сети отображает цифра в скобках в правом нижнем углу экрана монитора.

| AZIMUTH      |                       |                                              |        |
|--------------|-----------------------|----------------------------------------------|--------|
|              | Door1                 | Door2                                        | ර<br>1 |
|              |                       |                                              | 2      |
|              | No Video              | No Video                                     |        |
|              |                       |                                              |        |
|              | Cam1                  | Cam2                                         |        |
|              | N. C.                 | Nie Vedere                                   |        |
|              | No Video              | No Video                                     |        |
|              | (5)                   | 1/23/2020 15:35:18 Пн -1+3 'C Partly cloudly |        |
|              |                       |                                              |        |
| 0            |                       |                                              |        |
| ( <u>(</u> ) | Молуль не запускается |                                              |        |
| (3)          | Полиционние           |                                              |        |
| (1)          | подключение           |                                              |        |
| (2)          | Подключение к серверу |                                              |        |

| (3) | Ожидание ответа     |
|-----|---------------------|
| (4) | Ожидание на сервере |
|     |                     |
| (5) | Успешно подключено  |

### Добавление монитора в мобильном приложении

Перед началом пользования приложением в целях безопасности необходимо сменить пароль для подключения к монитору (в меню Система -> Инфо).

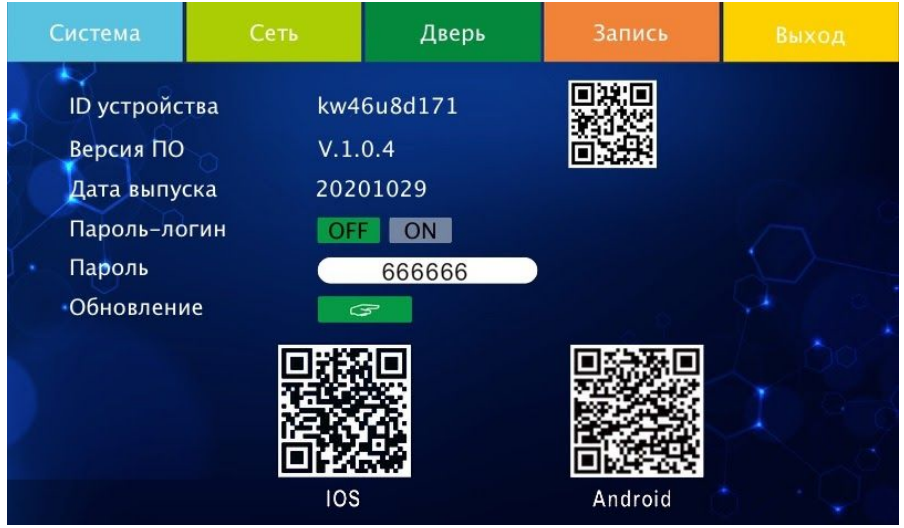

Меню Система -> Инфо

Также рекомендуется сменить пароль открытия замка (в меню Дверь -> Открыть).

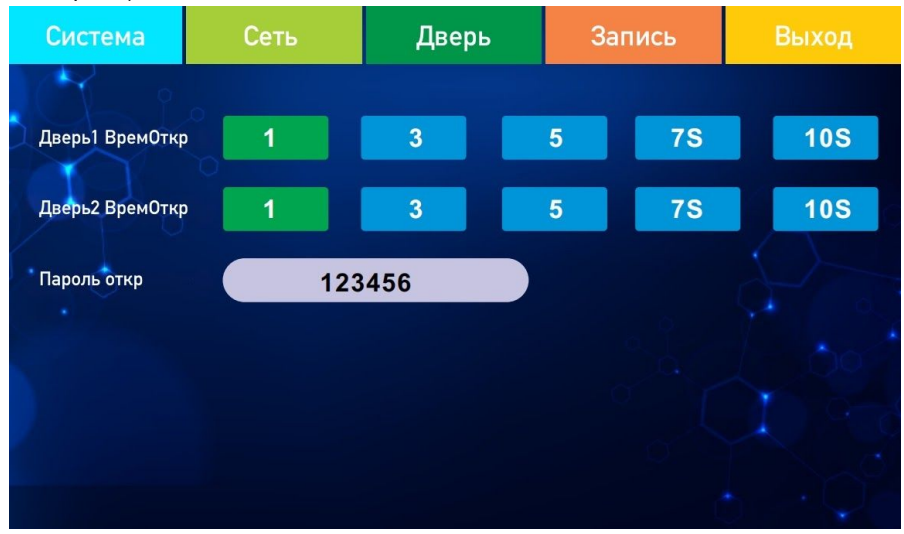

Меню Дверь -> Открыть

Важно! Чтобы сохранить изменения, нужно нажать в меню Выход -> Сохранить. Установите приложение "IP doorbell" на ваш смартфон:

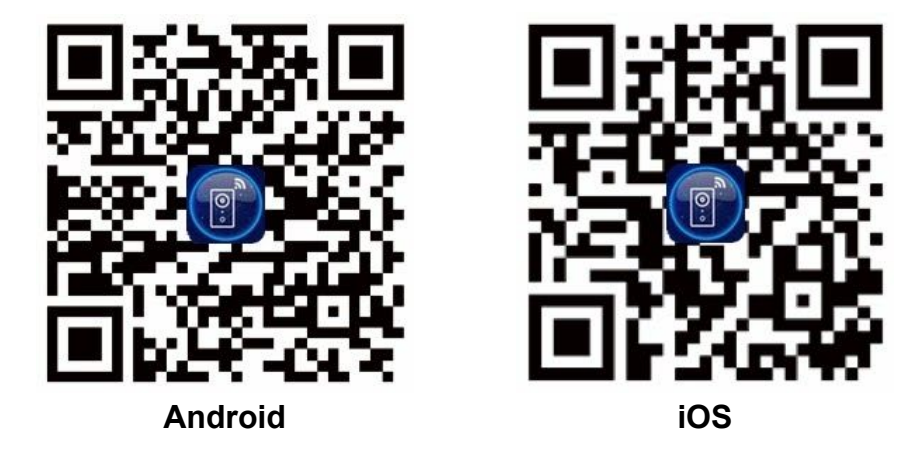

Далее необходимо зарегистрировать учетную запись и войти в систему.

| Вход                       | РЕГИСТРАЦИЯ             |
|----------------------------|-------------------------|
| Email адрес учетной записи | mailexample@gmail.com   |
| Пароль                     | получить код            |
| вход                       |                         |
| Забыли пароль              |                         |
|                            | подтвердить             |
|                            |                         |
|                            |                         |
|                            |                         |
|                            |                         |
|                            |                         |
| Регистрация                | Already have an account |

Интерфейс входа и регистрации

Для подключения монитора нужно произвести следующие шаги:

Шаг 1. Чтобы добавить монитор, выберите вкладку "МОНИТОРЫ" в верхнем левом углу, затем нажмите на кнопку посередине экрана.

Шаг 2. Выберите "МОНИТОРЫ".

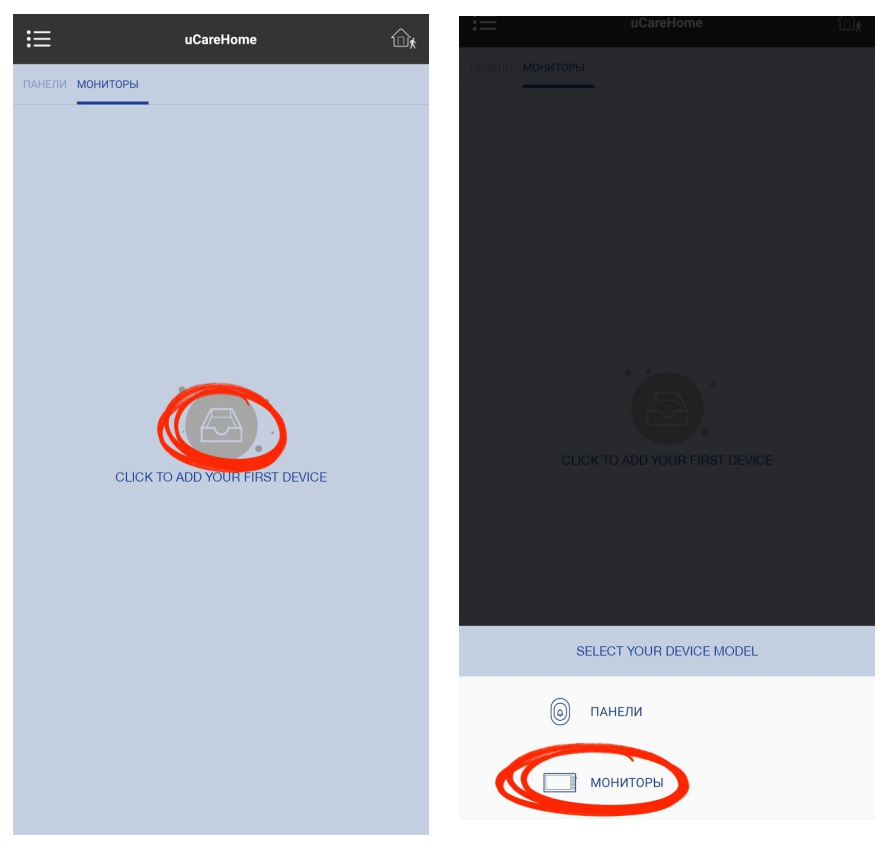

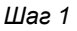

Шаг 2

Шаг 3. Поставьте галочку напротив варианта "Подключенное", и нажмите "Подтвердить".

**Шаг 4.** Поиск устройства может занять несколько секунд. В списке найденных устройств нажмите на идентификационный номер монитора.

Вы можете проверить идентификационный номер (ID устройства) в меню Система -> Инфо.

Если устройство не будет найдено таким способом, нажмите на "QR код" и отсканируйте QR-код монитора в меню Система -> Инфо

| 🔇 Добавить новое устройство                                                                                                    | <                   | Добавить у   | истройство С |
|----------------------------------------------------------------------------------------------------|---------------------|--------------|--------------|
|                                                                                                    | Устройств в сети: 1 |              |              |
|                                                                                                    | kw46u8              | d171         | 192.168.     |
|                                                                                                    |                     |              |              |
|                                                                                                    |                     |              |              |
| Внимание:<br>Для добавления 7° монитора, пожалуйста, выберите<br>«Новое».<br>Для добавления 10° монитора, пожалуйста, выберите<br>«Подключенное». |                     |              |              |
| Новое                                                                                                    |                     |              |              |
| подтвердить                                                                                                    |                     |              |              |
|                                                                                                    |                     | СЛ<br>QR Код | Вручную      |

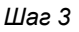

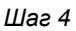

Шаг 5. В поле "Имя устройства" введите любое удобное вам имя, в поле "Пароль" введите пароль, указанный в меню Система -> Инфо, затем нажмите "ПОДТВЕРДИТЬ"

Шаг 6. Готово! Монитор успешно подключен.

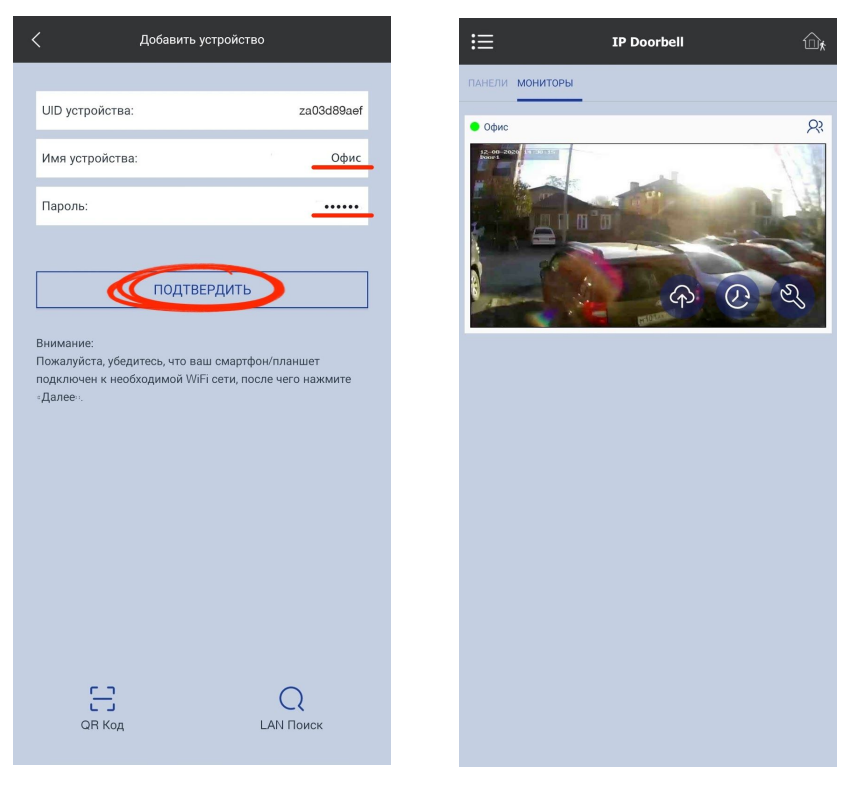

Шаг 5

Шаг 6

Если на вкладке "Мониторы" новое устройство не появилось, перезагрузите приложение.

# Включение/выключение уведомлений о вызовах

Нажмите на иконку с домиком в верхнем правом углу экрана:

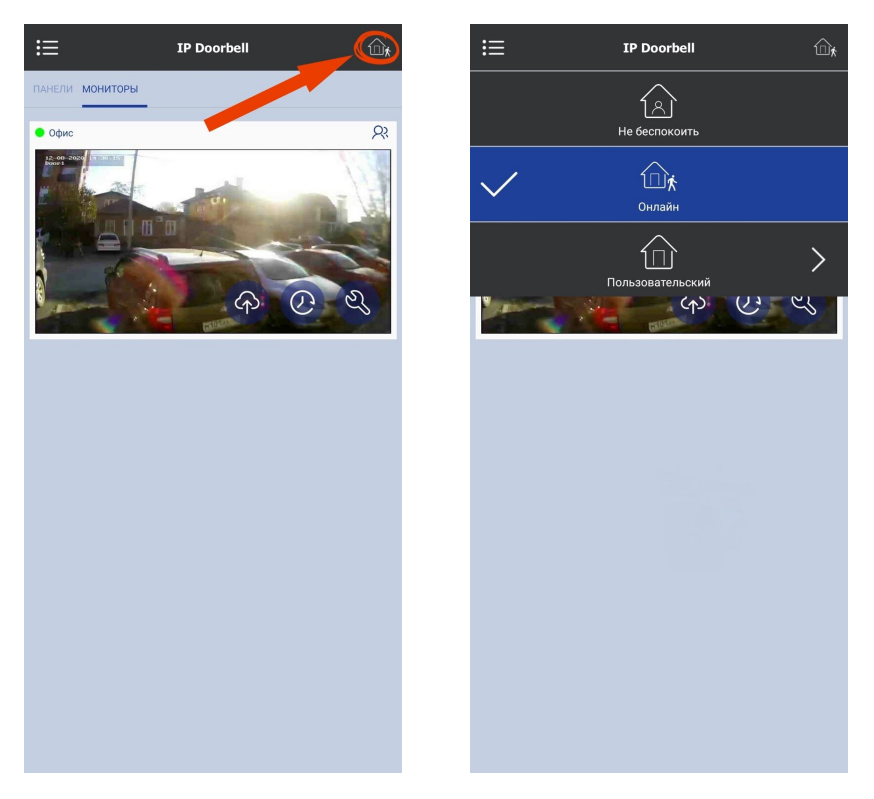

Выбор режима оповещений

В режиме "**Онлайн**" вам будут приходить уведомления о вызовах с вызывной панели.

Режим "**Не беспокоить**" отключает уведомления о вызовах с вызывной панели.

Если в вашем приложении подключено более одного монитора, режимы "Онлайн" и "Не беспокоить" устанавливаются на все мониторы.

"Пользовательский" режим позволяет настроить режим уведомления отдельно для каждого монитора, для настройки нажмите на стрелку справа от надписи "Пользовательский":

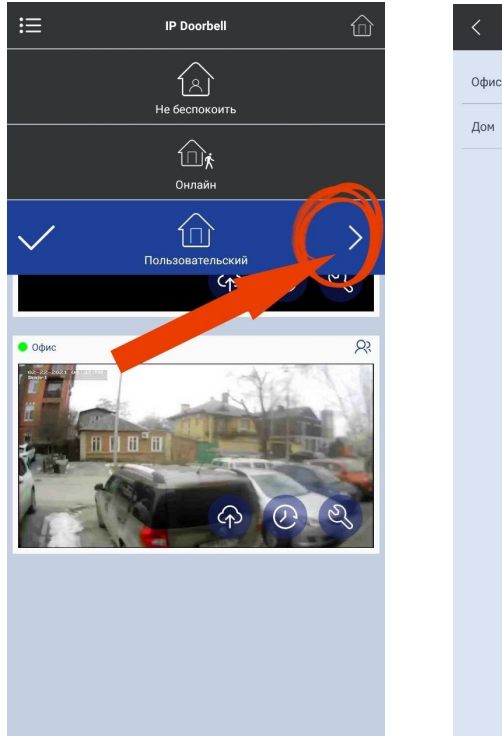

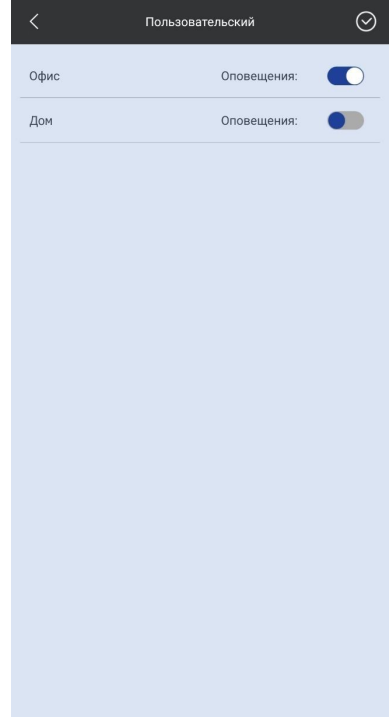

Для сохранения настроек пользовательского режима нажмите на иконку с галочкой в верхнем правом углу экрана.

### Подключение дополнительных пользователей

Максимальное количество подключенных к одному монитору AZ-73TW пользователей — 8. Первый подключившийся к монитору пользователь становится главным.

Подключить дополнительных пользователей можно двумя способами.

Способ 1:

Пользователю приложения необходимо выполнить Шаги 1-4 по подключению монитора ("Добавить устройство" -> "Мониторы" -> "Подключенное" -> Выбрать имя нужного устройства). Появится всплывающее окно, запрашивающее подтверждение на отправку запроса главному пользователю. Нажмите "Подтвердить". Рекомендуем, чтобы в этот момент у главного пользователя приложение было открыто.

Главному пользователю придет запрос на добавление. Нажмите "Подтвердить".

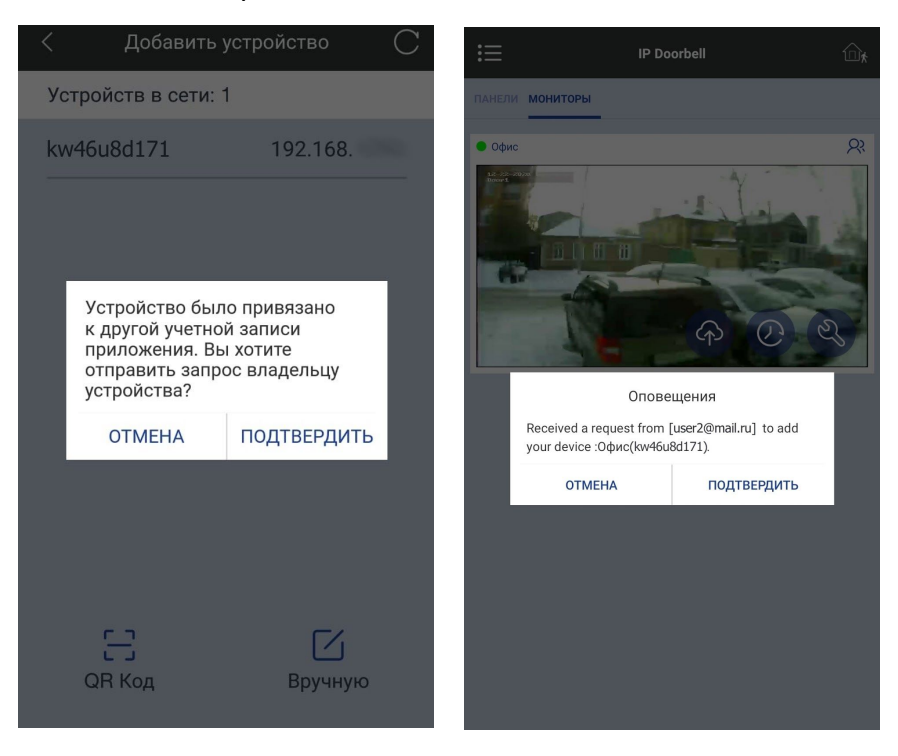

Готово! Дополнительный пользователь подключен к монитору. Если монитор не отобразился сразу, перезагрузите приложение.

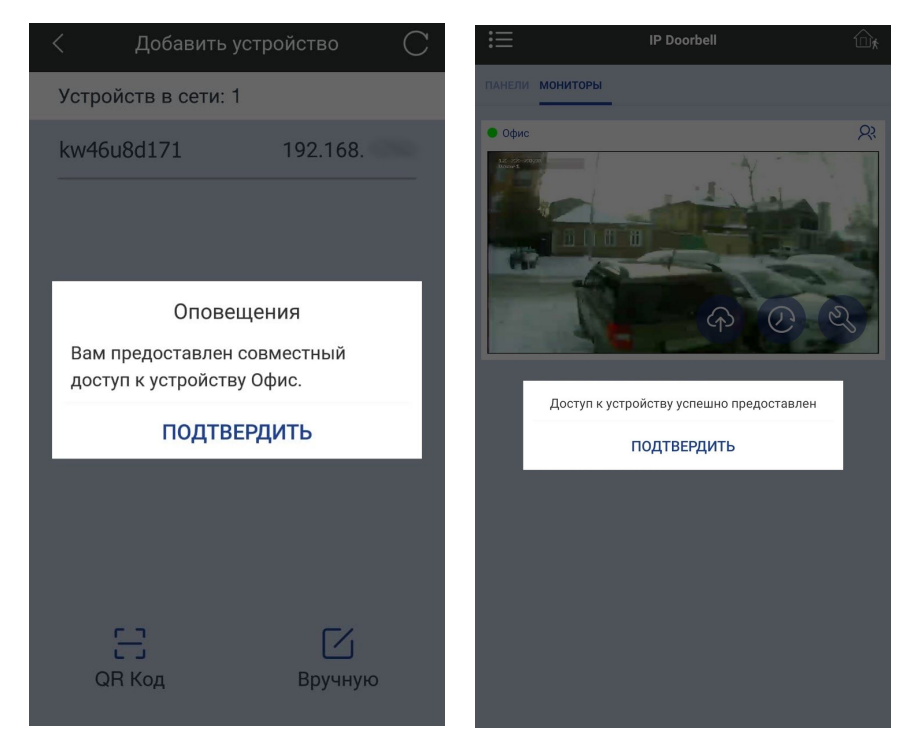

### Способ 2:

Главному пользователю нужно зайти в настройки подключенного домофона (значок гаечного ключа) (см. скриншоты ниже).

Далее выберите пункт меню "Добавить/удалить пользователей". Откроется окно, в котором будет отображаться список всех подключенных к устройству пользователей. Нажмите на значок плюса в верхнем правом углу экрана и во всплывающем окне введите электронную почту пользователя, которого необходимо добавить. Пользователь должен быть зарегистрированным в приложении.

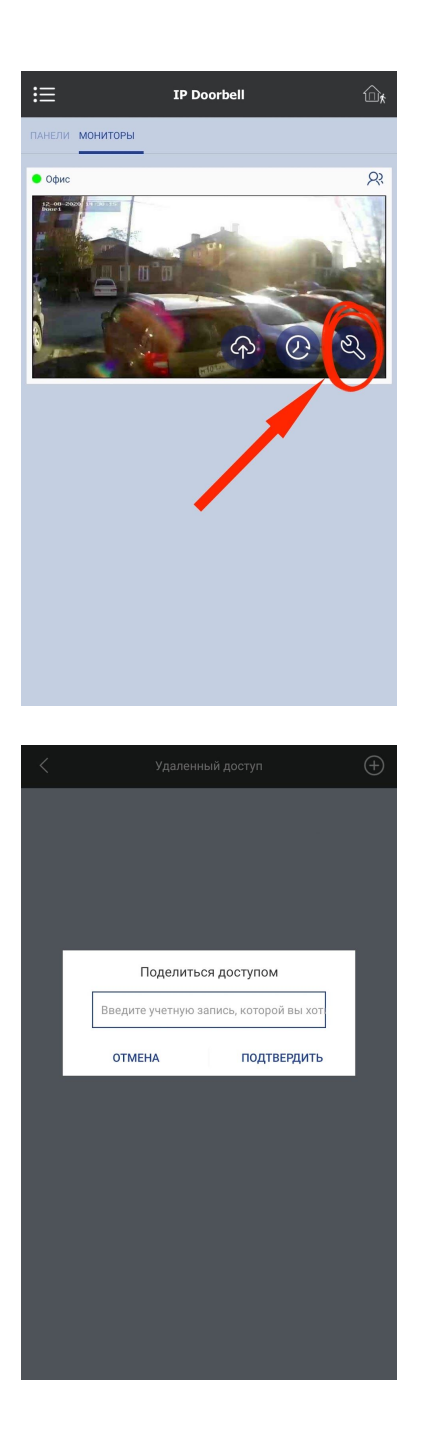

| < kw46u8d171                       |
|------------------------------------|
| Изменить имя устройства            |
| Добавить / удалить пользователей > |
| Разблокировать настройки >         |
| Обновить встроенное ПО >           |
|                                    |
|                                    |
|                                    |
|                                    |
|                                    |
|                                    |
|                                    |
|                                    |
| удалить                            |

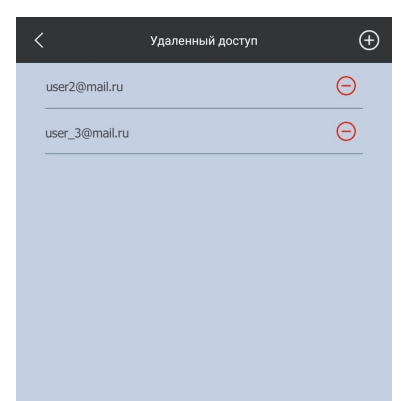

Готово! Если у добавленного пользователя монитор не отобразился сразу, ему нужно перезагрузить приложение.

Главный пользователь может отобрать доступ к монитору у подключенного пользователя в меню "добавить/удалить пользователей", нажав на красную иконку с минусом напротив электронной почты этого пользователя.

Если главный пользователь удалит монитор из списка подключенных устройств, этот монитор автоматически удалится у всех дополнительных пользователей.

#### Открытие замка и сохранения пароля

Зайдите в режим просмотра монитора. Двойным нажатием на изображение с камеры вызывной панели вы можете вывести его и на всю область просмотра (по умолчанию отображается режим квадратора на четыре камеры).

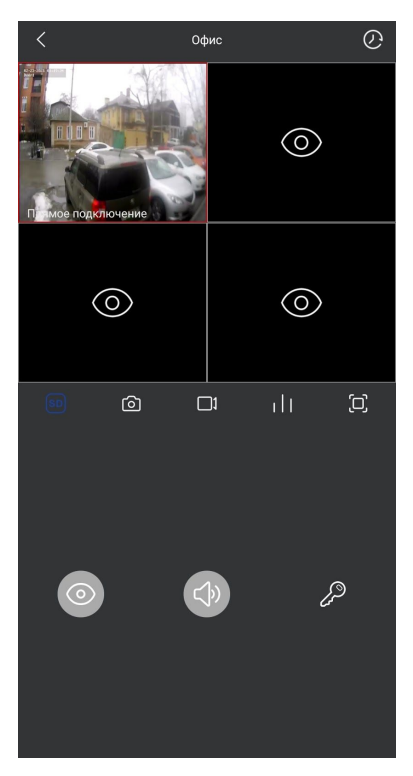

Для открытия замка, нажмите на иконку ключа:

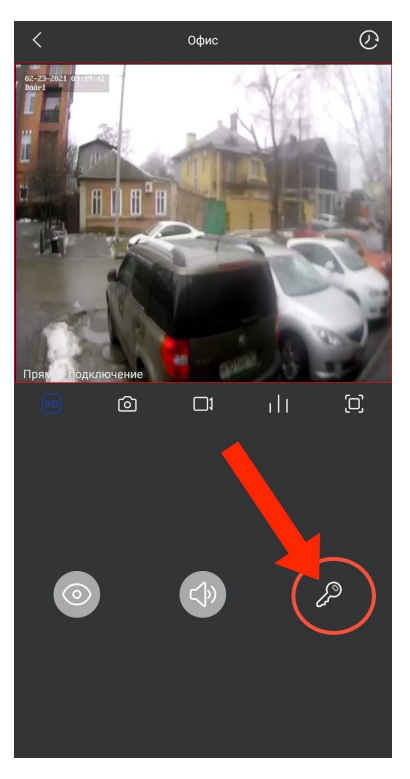

Выберите пункт "Самоблокировка". Во всплывающем окне введите код открытия замка и нажмите подтвердить (пароль указан в меню монитора "Дверь -> Открыть"):

| ВЫБЕРИТЕ ЗАМОК           | Введите Код открытия замка |  |  |
|--------------------------|----------------------------|--|--|
| 🖉 Самоблокировка         |                            |  |  |
| <b>Г</b> Отдельный замок | отмена подтвердить         |  |  |

По умолчанию пользователю приложения необходимо при каждом открытии замка вводить пароль открытия замка.

Пароль можно сохранить, и тогда каждый раз его вводить не придется. Для этого зайдите в настройки подключенного монитора (иконка гаечного ключа), и выберите пункт "Разблокировать настройки" (на Android) / "Параметры открывания замка" (на iOS):

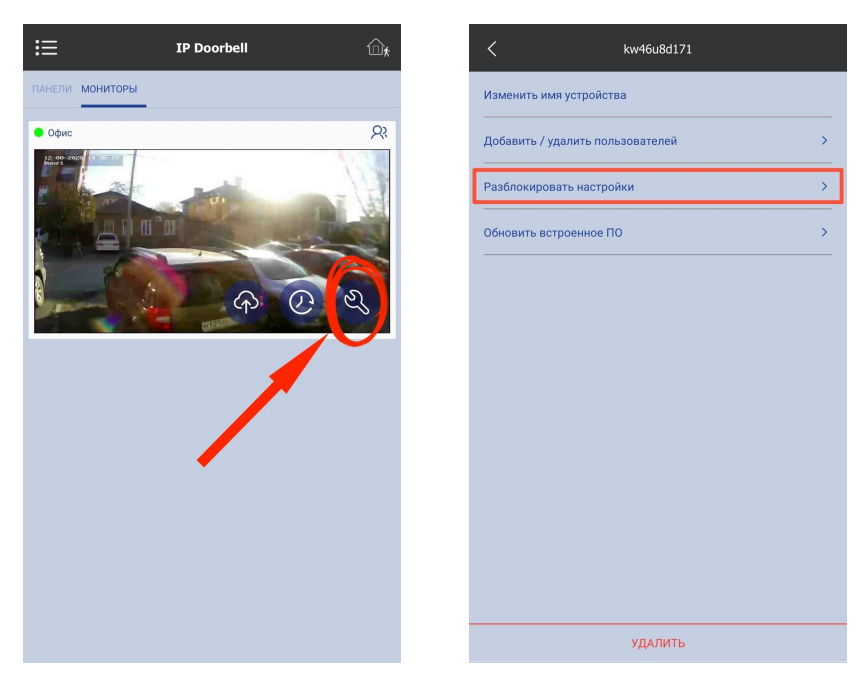

| <           | Разблокировать настройки | $\odot$ |
|-------------|--------------------------|---------|
| Сохрать Код | д открытия замка         |         |
| Введите сво | й ключ разблокировки     |         |
|             |                          |         |
|             |                          |         |

Переключите ползунок и введите код открытия замка (пароль указан в меню монитора "Дверь -> Открыть"). Для сохранения нажмите галочку в верхнем правом углу экрана. Появится сообщение о том, что изменения успешно сохранены.

Если вы видите сообщение о неудачной попытке сохранения, перезагрузите приложение и попробуйте снова.